# 

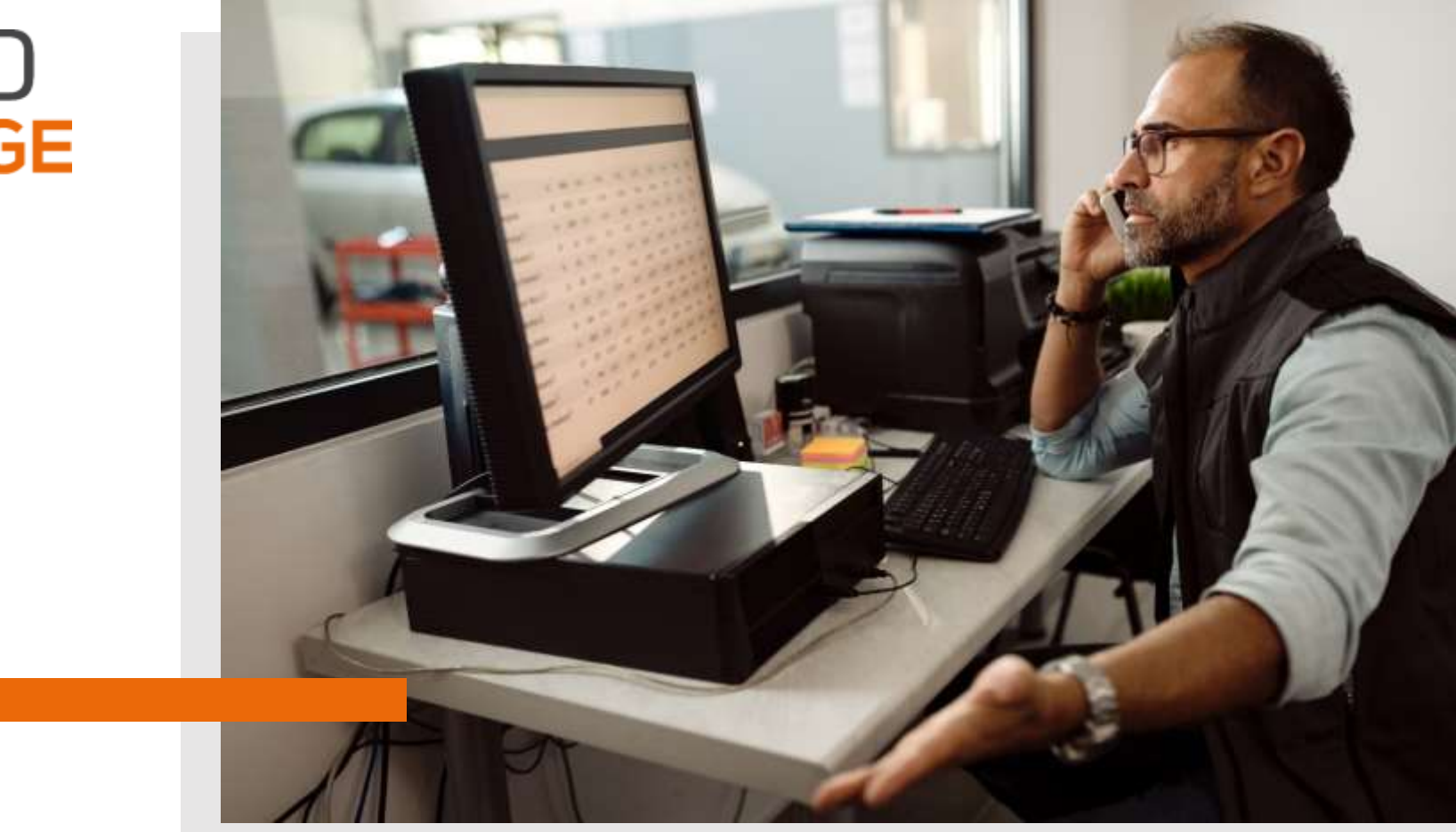

# LIVRET PREMIERS PAS

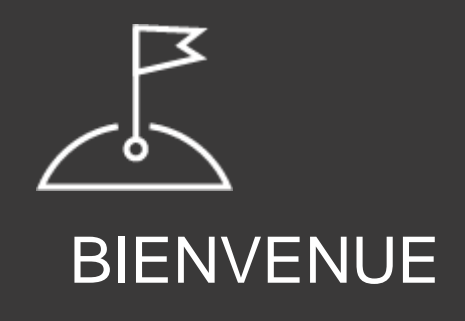

Bienvenue chez ETAI, une marque Infopro Digital Automotive.

Nous sommes heureux de vous compter parmi nos clients et nous vous remercions vivement de votre confiance. Ce livret contient des informations essentielles, destinées à faciliter l'accès à votre logiciel et le recours à ses différents services.

Lisez-le attentivement !

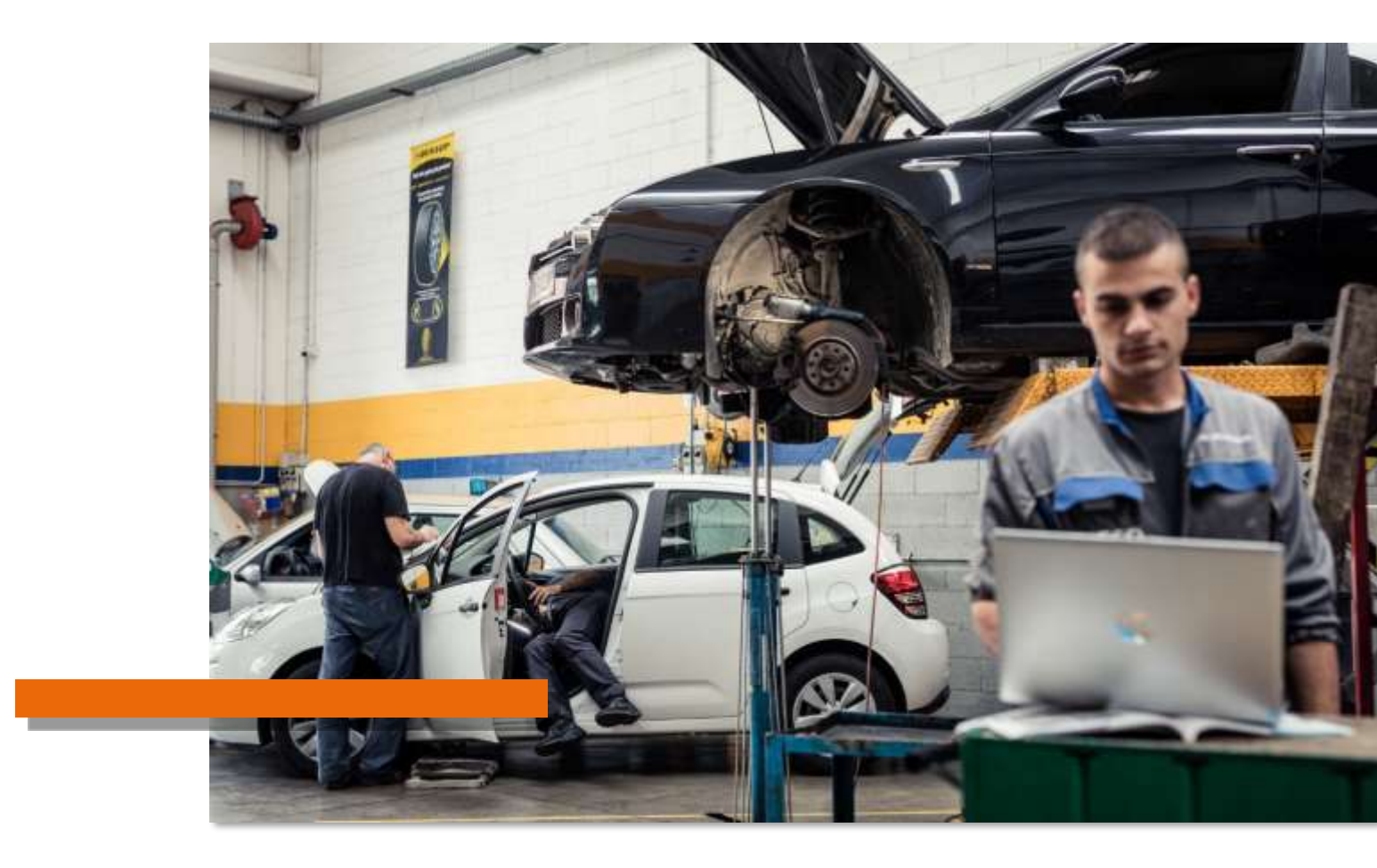

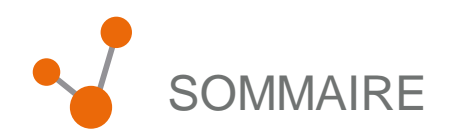

### VOS PREMIERS PAS SUR L'OUTIL

| Se connecter à la solution | 4 |
|----------------------------|---|
| _'écran d'accueil          | 5 |
| Configuration              | 6 |
| Recherche de pièce         | 7 |

### APERÇU DES FONCTIONNALITÉS DE L'OUTIL

CONTACTS ET LIENS UTILES

#### VOS PREMIERS PAS SUR L'OUTIL

### SE CONNECTER À LA SOLUTION

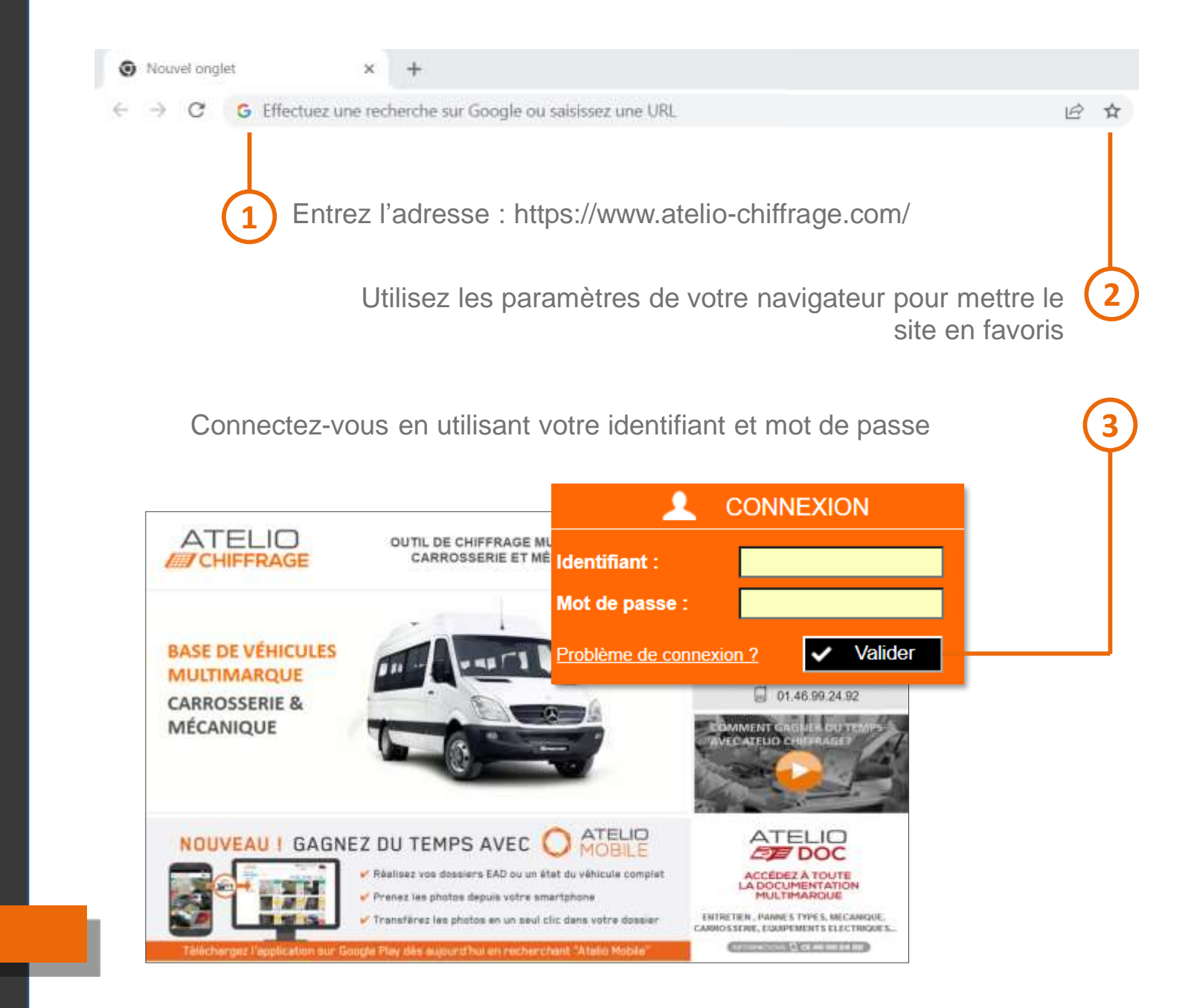

#### I – VOS PREMIERS PAS SUR L'OUTIL

## L'ÉCRAN D'ACCUEIL

| Accuell                                |                                                                             |                              |                                                       |
|----------------------------------------|-----------------------------------------------------------------------------|------------------------------|-------------------------------------------------------|
| MAGASIN                                | E IDENTIFICATION DU VÉHICULE                                                |                              | 0 VOTRE SOLDE                                         |
| Forlaits     Forlaits     Forlaits     | IMMATRICULATION TYPE MINICNITIVIN                                           |                              | Aucun jeton                                           |
| DOSSIER                                | F Ex: AA-123-AA 🔜 🥥                                                         | Toutes margues               | ACTUALITÉS                                            |
| > Nouveau<br>> Recherche               | RECHERCHE PAR NOM CLIENT                                                    | RECHERCHE PAR RÉFÉRENCE      | 15/10/2021<br>Nouveaux véhicules Octobre              |
|                                        | Ex : Martin                                                                 | Ex:00001109AP                | Ce mols-ci dans votre outil de<br>chiffrage           |
| MESSAGERIE                             |                                                                             |                              | 44 marques     6090 modèles                           |
| <ul> <li>DARVA / Multicasal</li> </ul> | MES DERNIERS CHIFFRAGES MES DERNIERES FACTURES ASSURANCE                    | N° chiffrage; client ou in   | <ul> <li>153924 versions</li> </ul>                   |
|                                        | DMS N°329 25/11/2021 BMW SERIE 5 (F10/F11) VI 4P 2.0L DIESEL<br>FD834GG     | M. HARRIS DAVID<br>1442.95 € | Voir le détail des véhicules ajoutés<br>et mis à jour |
|                                        | N°326 25/11/2021 TOYOTA AYGO I 5P 1.0L ESSENCE<br>DA611HA                   | 408.00 €                     | 04/10/2021                                            |
| NOTIVERI                               | N°327 25/11/2021 BMW SERIE 3 (E90/E91/E92/E93) V 4P 3 0L ESSENCE<br>DC830FM | 1476.71 € 💼                  | Nouveaux véhicules Septembre , 2021                   |
| > Recherche                            | N°326 24/11/2021 BMW SERIE 3 (E90/E91/E92/E93) V 4P 3.0L ESSENCE<br>DC830FM | 1601.16 € 💼                  |                                                       |
|                                        | 0MIS N°325 24/11/2021 RENAULT ESPACE IV 5P 2.2L DIESEL<br>GA139HE           | M. ADEM<br>485.58 €          |                                                       |
| INTERVENANTS                           | 0225 N°324 24/11/2021 RENAULT ESPACE IV 5P 2.2L DIESEL<br>GA139HE           | M.ADEM<br>0.00 €             | DOCUMENTATION PORTANT<br>SUR UN PARC VÉHICULE         |
| Assurances Autres                      | Nº323 24/11/2021 RENAULT CLIO III 5P 1.5L DIESEL<br>AA123AA                 | 1218.64€ 💼                   | DE PLUS DE 15 ANS                                     |
| Clients     Fournisseurs               | N°322 24/11/2021 SUZUKI-SANTANA SWIFT III 5P 1.3L ESSENCE<br>AK177VH        | 580.27 € 💼                   |                                                       |
|                                        | N°321 23/11/2021 FORD (FUL) & ISTANG MACH-E SP FLECTRICKIE                  | 0006                         |                                                       |

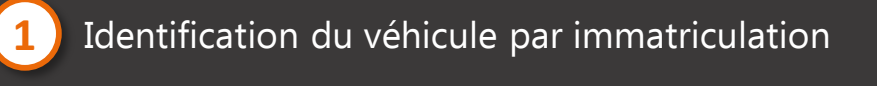

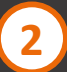

Recherche par référence de pièce

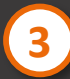

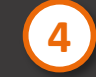

### Configuration

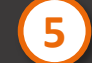

Solde de jetons d'Expertise à Distance\*

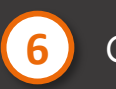

Contacter la hotline

#### VOS PREMIERS PAS SUR L'OUTIL

### CONFIGURATION

Informations de la société
 Informations administratives

Configuration des taux de main-d'œuvre par défaut

4

3

Configuration du taux de TVA

Enregistrement des

paramètres

5

| Configuration > : | Barage<br>* : Champs obligatoines<br>Informations du garage                                                                                                    | 83 |
|-------------------|----------------------------------------------------------------------------------------------------|----|
| (1)               | Raisen Sociale * : Gillenal (Itali/II)                                                                                                    |    |
|                   | Adhesia :                                                                                                    |    |
|                   | Cole Dated 1                                                                                                    |    |
|                   | Vile many                                                                                                    |    |
|                   | Pays : v                                                                                                    |    |
|                   | Téléphone (0149990478                                                                                                    |    |
|                   | Portable i                                                                                                    |    |
|                   | Fax                                                                                                    |    |
|                   | Email: Defendente.                                                                                                    |    |
|                   | Safe web :                                                                                                    |    |
| $\sim$            |                                                                                                    |    |
|                   | Informations administratives                                                                                                    |    |
|                   | Siret 1 123405/0000011                                                                                                    |    |
|                   | TVA Jett accentracidation 1 (Vessel 2) (Vessel 2)                                                                                                    |    |
|                   | APE: 41200                                                                                                    |    |
|                   | RCB : Page 2010 - Page 2010 - |    |
|                   | Statut produce : SAN                                                                                                    |    |
|                   | Gérant Locataire (D/N) :                                                                                                    |    |
|                   | Taute de main d'auvre                                                                                                    |    |
| 3                 | Насалідня<br>Та 20.8 С/Н т2: 00.0 С/Н т3: 10.0 С/Н                                                                                                    |    |
|                   | Carrosseple                                                                                                    |    |
|                   | T1 100 4/H T2; 100 4/H T3; 100 4/H                                                                                                    |    |
|                   | Pennurn                                                                                                    |    |
|                   | Teas de main-d'auvre peinture : 00.0 CPT                                                                                                    |    |
|                   | Ingrédient penture opaque : DH Ingrédient pesture vernie : DE CH                                                                                                    |    |
|                   | Ingrédient peinture insée / autre : Initian GPH Ingrédient peinture nocrée : Initian GPH                                                                                                    |    |
| $\sim$            | Taux de IVA                                                                                                    |    |
| (4)——             | TW4 : [10]                                                                                                    |    |
|                   | Coefficients de surcharos neur los tartis constructaurs (en %)                                                                                                    |    |

5

### I – VOS PREMIERS PAS SUR L'OUTIL ACCUEIL VÉHICULE

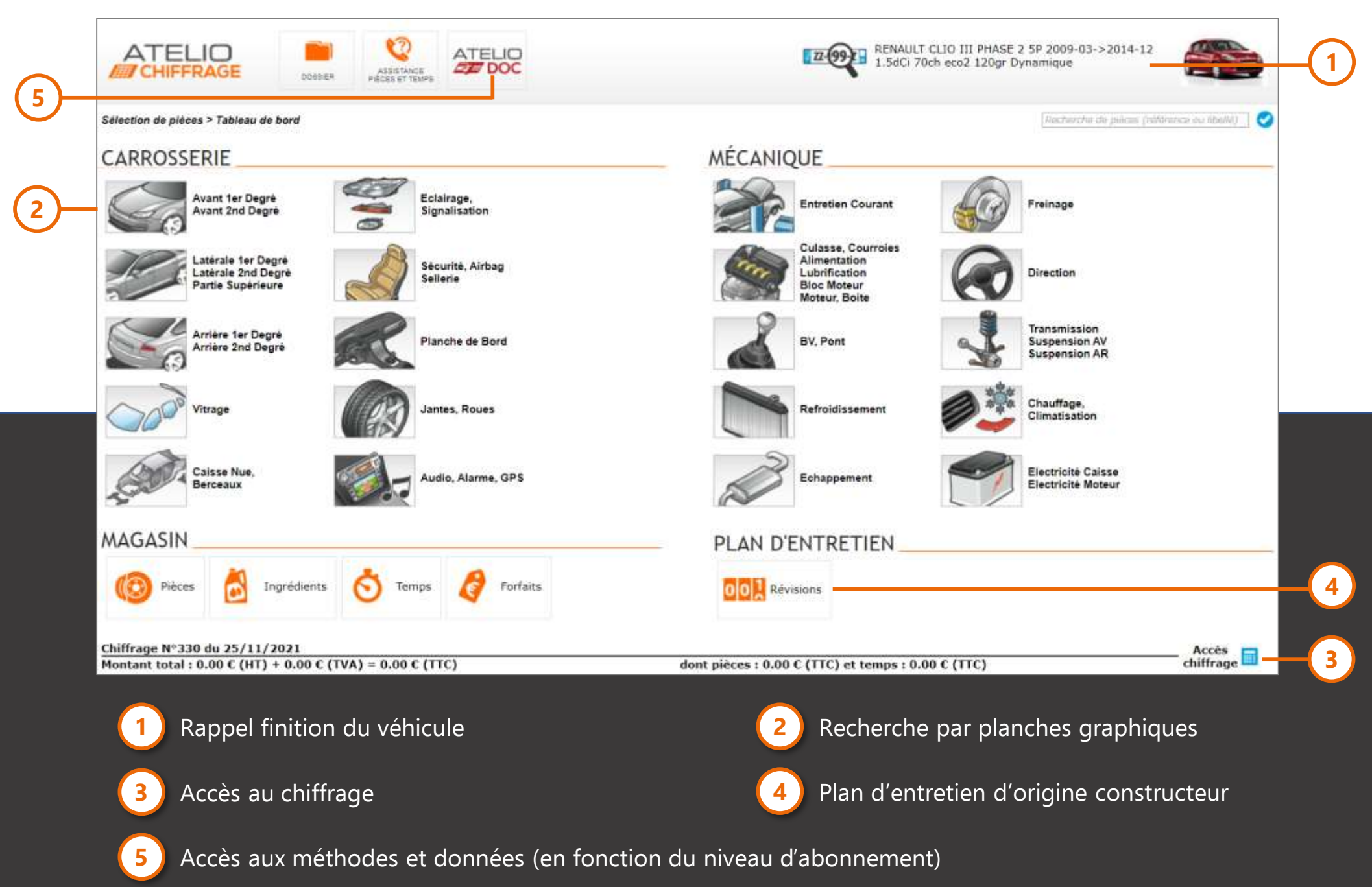

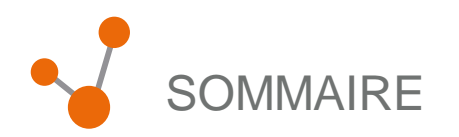

### VOS PREMIERS PAS SUR L'OUTIL

### П

### APERÇU DES FONCTIONNALITÉS DE L'OUTIL

| Chiffrage                  | 9  |
|----------------------------|----|
| EAD                        | 10 |
| Atelio Mobile              | 11 |
| Assistance pièces et temps | 12 |
| Atelio Doc                 | 14 |

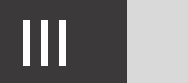

### CONTACTS ET LIENS UTILES

### MODULE CHIFFRAGE

**47** Marques

+ 6000 Modèles étudiés Le module CHIFFRAGE est destiné à accompagner les utilisateurs dans leurs opérations de chiffrage.

Ce module est la base du logiciel, il permet de réaliser des devis et visualiser le coût des opérations.

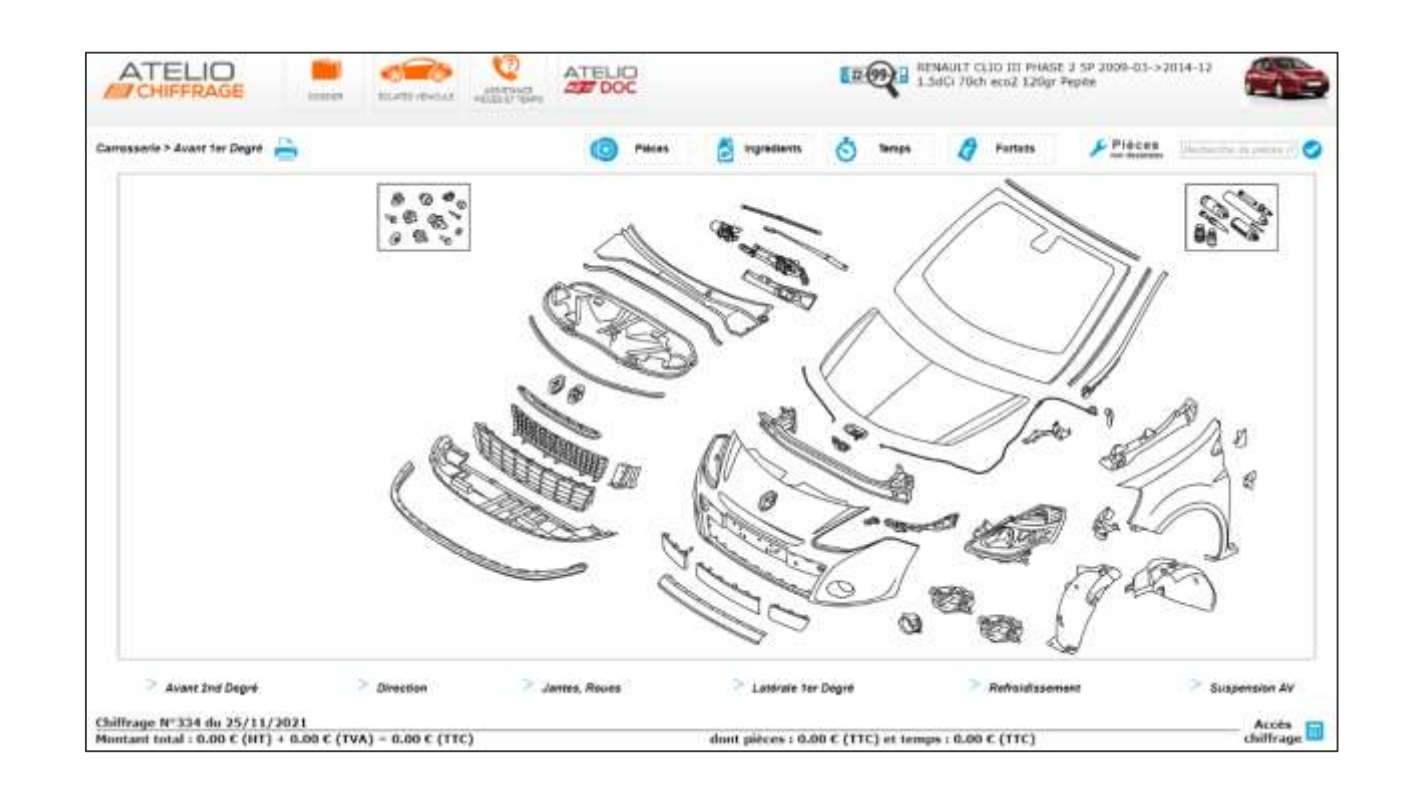

#### Pourquoi utiliser le module chiffrage :

- Rechercher le prix d'une référence pièce OE
- Effectuer un devis rapide
- Identifier la bonne référence pièce OE
- Connaitre le temps d'origine constructeur des opérations à effectuer

#### Comment effectuer un devis :

I - Rechercher un véhicule avec son immatriculation ou par marque et modèle

- II Sélectionner la version commerciale
- III Sélectionner la famille recherchée à l'aide de la planche graphique
- IV Sélectionner la pièce adaptée
- V Accéder au chiffrage

### EXPERTISE À DISTANCE

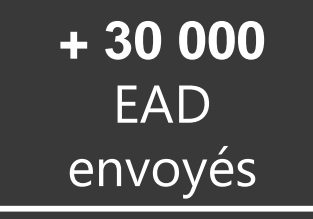

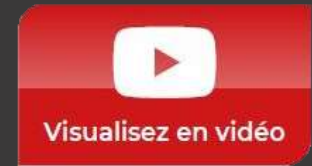

Le module EXPERTISE A DISTANCE (EAD) est prévu pour assister les professionnels dans la résolution des sinistres.

Ce module permet de transmettre le chiffrage des opérations ainsi que les éléments du sinistre (photo) directement à l'expert afin de recevoir rapidement la validation de la prise en charge par l'assurance.

| Edition vehicule     Control     Expert     Expert     Chillmage     Chillmage     Data ta vehicule     Chillmage     Expert     Chillmage     Chillmage     Chillmage     Chillmage     Chillmage     Expert     Chillmage     Chillmage     Chillmage     Chillmage     Chillmage     Expert     Chillmage     Expert     Chillmage     Chillmage     Chillmage     Expert     Chillmage     Chillmage     Chillmage     Expert     Chillmage     Expert     Chillmage     Expert     Expert  | nje obljutere: |
|----------------------------------------------------------------------------------------------------|----------------|
| Photo     Photo     P |                |
| Hempt's Information                                                                                                    |                |
|                                                                                                    |                |
| Herpar # : A236337 Carrenere / Berlas - B*atta : Visiola                                                                                                    | HARDON PARTY   |
| Ewoyet Model (100.01 model) (0.000.00) Exergin (0.001) - CMT) (MCD)                                                                                                    | 1947           |
| Version 7 (Loss this even Ling with) Ourse 1 (motion particulate +) Type primes r (BRUGH)                                                                                                    |                |
| Anxie readile : Intr Mr places : Y P. Sackie : 1                                                                                                    |                |
| Trendrouldes *: [MITHA                                                                                                    | * 15           |
| Date d'achat : III Date contrôlé III                                                                                                    |                |
| Charge utRe Cride middo Code                                                                                                    |                |
| Code coviews : Type de generation : Coudews : The                                                                                                    |                |

#### Pourquoi utiliser l'EAD :

- Recevoir l'agrément de l'assurance rapidement
- Savoir si les travaux sont pris en charge par l'assureur
- Connaitre le montant de la prise en charge par l'assurance

#### Comment fonctionne l'expertise à distance :

I - Rechercher un véhicule avec son immatriculation ou par marque et modèle

- II Sélectionner la version commerciale
- III Renseigner les informations du véhicule, de l'expert et le chiffrage des opérations
- IV Ajouter des photos au sinistre depuis Atelio Mobile
- ou du poste de travail
- V- Transmettre l'FAD

### ATELIO MOBILE

ATELIO MOBILE est une application gratuite disponible sur smartphone et tablette, destinée à prendre les photos d'un choc suite à un sinistre.

L'application permet d'associer un dossier de photos réalisé sur un smartphone de manière automatique aux dossiers de réparation présents sur votre outil de chiffrage, ou d'initier un chiffrage.

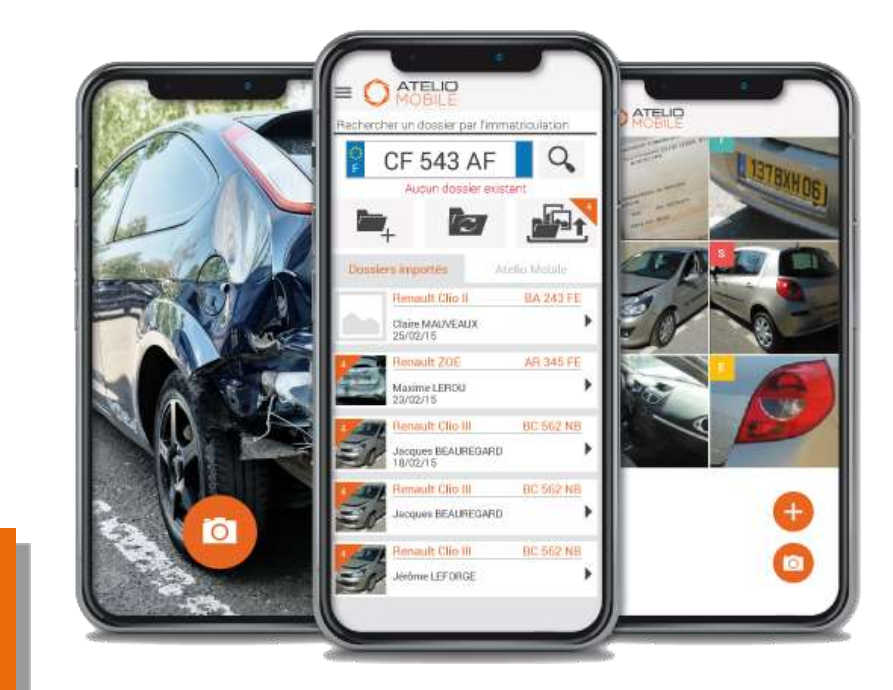

### Retrouvez l'application sur

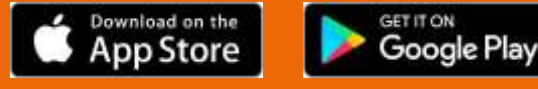

#### Pourquoi utiliser Atelio Mobile :

- Importer les dossiers EAD de votre outil de chiffrage dans votre téléphone
- Prendre des photos utiles pour la constitution de vos dossiers **EAD**
- Transférer les photos de votre mobile directement dans l'outil de chiffrage
- Réaliser le tour du véhicule et notifier les opérations à réaliser
- Préciser l'état du véhicule dans le dossier client lors de l'entrée atelier

#### **Comment fonctionne Atelio Mobile**

I – Créer un dossier de chiffrage

II - Réaliser le tour du véhicule lors de l'entrée en atelier

III – Prendre les photos pour le dossier d'expertise

IV – Synchroniser les photos et les ajouter à un dossier client ou EAD

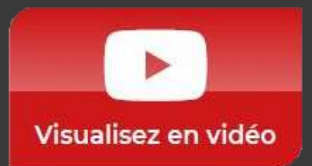

### ASSISTANCE PIÈCES ET TEMPS

+ 2 800 Utilisateurs uniques annuels L'objectif de l'ASSISTANCE PIECES ET TEMPS est de venir en aide aux clients le plus rapidement possible en les aidant à trouver la pièce, le tarif adéquats ou un temps au cas ou ceux-ci seraient introuvables dans le logiciel.

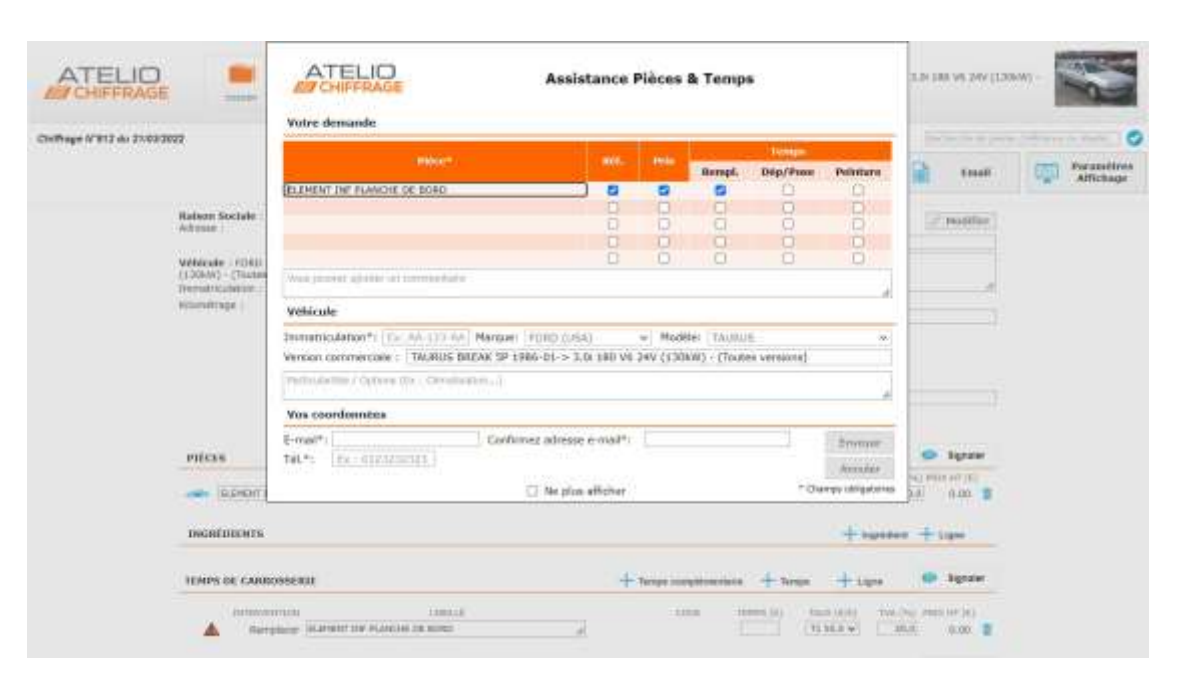

Pourquoi utiliser l'assistance pièce et temps :

- Rechercher le prix d'une référence pièce introuvable
- Connaitre les pièces ou tarifs d'un véhicule dit « générique\* »

#### Comment utiliser l'assistance pièce et temps :

- I Rechercher un véhicule avec son immatriculation ou par marque et modèle
- II Sélectionner la version commerciale
- III Sélectionner famille recherchée
- à l'aide des raccourcis ou de l'arborescence
- IV Cliquer sur la demande d'assistance
- V Remplir le formulaire d'assistance

### ASSISTANCE PIÈCES **ET TEMPS**

### PAS À PAS :

Rechercher le véhicule

- Contacter le service d'assistance
- 3

4

Remplir la demande d'assistance

Si le véhicule a été identifié, ses informations sont automatiquement renseignées

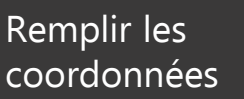

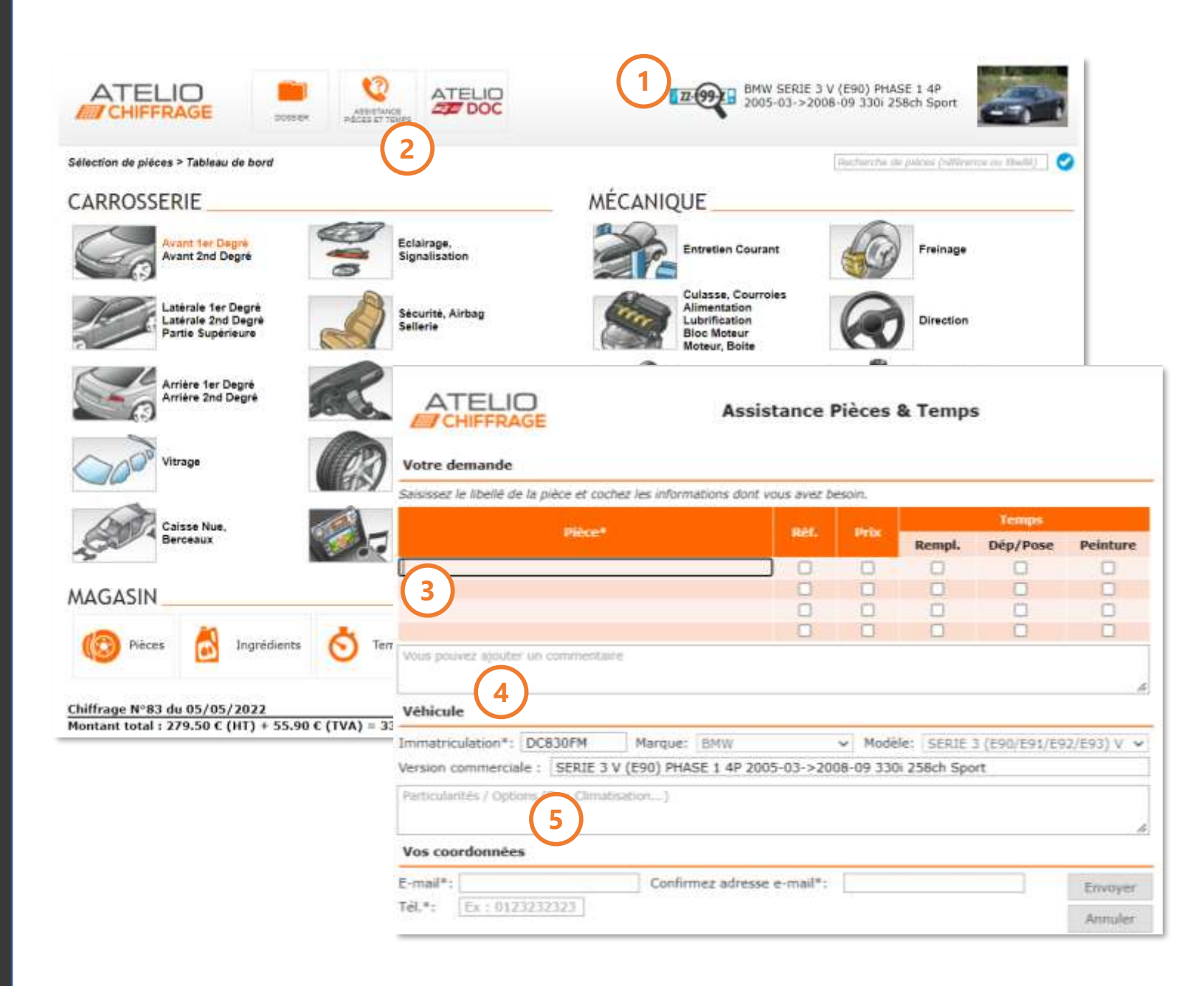

INTERFACE ATELIO DOC (en option)

> + 3 Millions de méthodes mécaniques

+ 1,4 Millions de données techniques

+ 1,2 Millions de données ingrédients Module dédié à l'information technique atelier, Atelio Doc permet de maîtriser parfaitement et rapidement toutes les opérations de réparation, tout en respectant le cahier des charges constructeur. La connexion entre le catalogue et Atelio Doc permet d'obtenir et d'imprimer directement les méthodes de réparation et données techniques associées aux véhicules recherchés dans votre catalogue.

ATELIC ASSISTANCE DOCUMENTAURI Neas contacter | Alde | Castfgaration | Déc kinget: DOC itendre is recherche à tost le modés 307 Col riche : a latitude chicked a Link Line Collabors - Herby & Thereises inte Recherche par organe ex Porgane dans is releven its the puls dans la column dù centre et anfin le type de contains que veus anuhaltes AND MUCH inifier iters to network de droits Raccourcis ADVIDUATE NOTE ADDREAD LOURDE (BLÉMENTS SOUDES/COLLÉS Apparatic in some de inclume. Mes favoris Historique atriazzen isi les Italiane Étendre la recherche au coors ofearrs ADMITTAL SATIONS. RISCHUS PT RELATE **NOTIFICATION** LENIGE IEDHCROUACE véhicule approchant Raccourcis accueil véhicule COUNTRIE DE

Toutes les méthodes sont imprimables en cliquant sur le bouton :

🚔 Imprimer 📃

### Pourquoi rechercher une méthode ou une donnée mécanique :

- Rechercher une méthode de réparation
- Rechercher une donnée technique
- Identifier la localisation de l'intervention
- S'assurer de réaliser la bonne opération
- Présélections des pièces liées aux plans de d'entretien directement dans Atelio Chiffrage

#### Comment effectuer une recherche :

I - Rechercher un véhicule avec son immatriculation ou par marque et modèle.
II - Sélectionner la finition commerciale.
III – Sélectionner la méthode recherchée à l'aide des raccourcis ou de l'arborescence

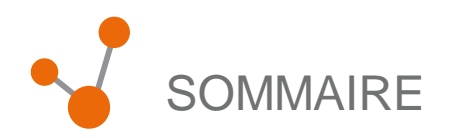

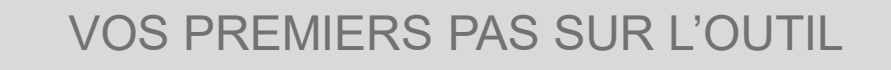

### APERÇU DES FONCTIONNALITÉS DE L'OUTIL

Ш

### CONTACTS ET LIENS UTILES

| Relation Client        | 16 |
|------------------------|----|
| Hotline technique      | 16 |
| Découvrir l'entreprise | 17 |
| Liens utiles           | 18 |
| Newsletter             | 19 |

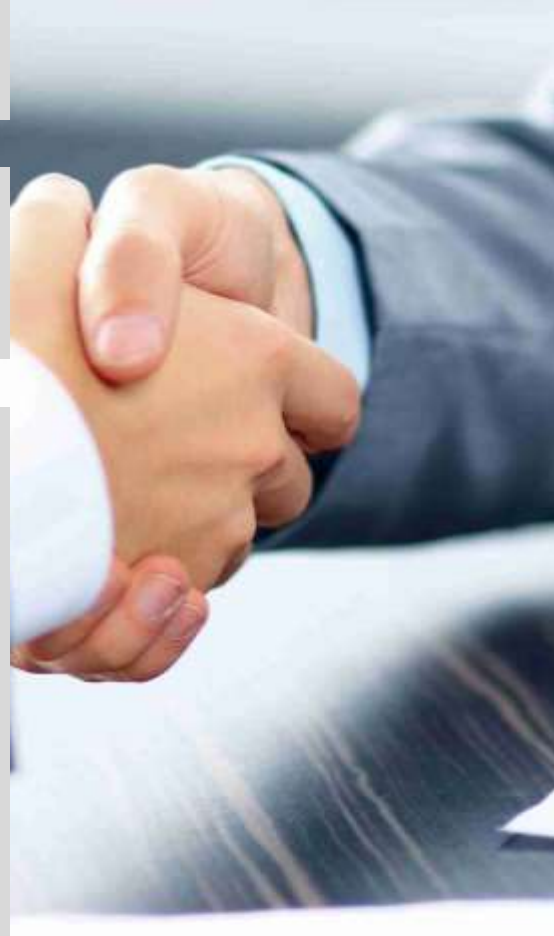

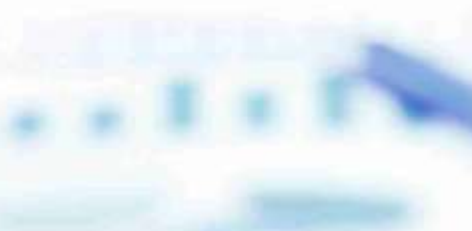

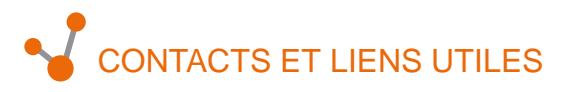

### **RELATION CLIENT**

### HOTLINE INFORMATIQUE

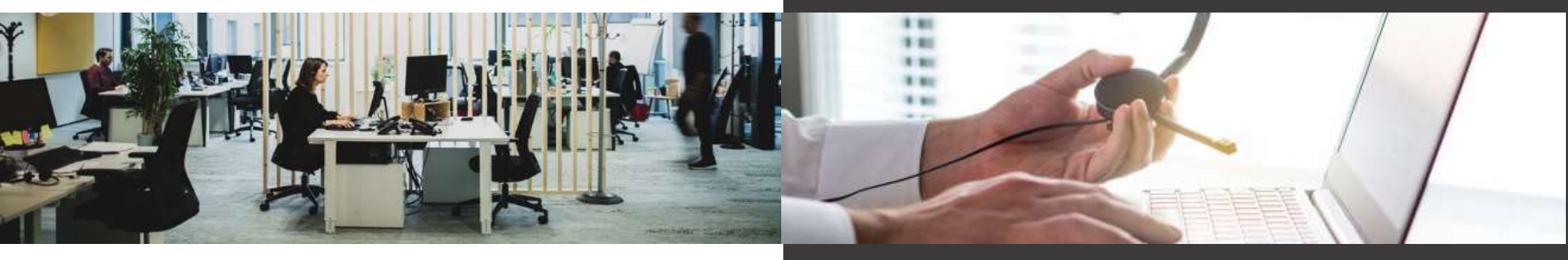

Du lundi à jeudi de 09h-12h et de 14h-17h Le vendredi de 09h-12h et de 14h-16h

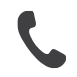

01 46 99 24 76

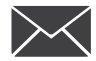

service-abo@etai.fr

Pourquoi contacter la relation client :

- Changement d'identifiants
- Changement d'informations administratives (changement d'adresse E-mail...)
- Demande d'information
- Question administrative

Du lundi à jeudi de 08h-18h Le vendredi de 08h-17h

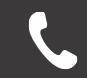

01 46 99 24 28

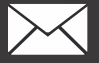

hotline@etai.fr

Pourquoi contacter la hotline informatique :

• Perte ou dysfonctionnement de vos identifiants à votre logiciel

- Problème de connexion
- · Dysfonctionnement au sein de votre logiciel
- Difficultés à effectuer un paramétrage
- Problème matériel ou configuration
- Difficulté à l'utilisation d'une fonctionnalité
- Explications à l'activation d'une interface

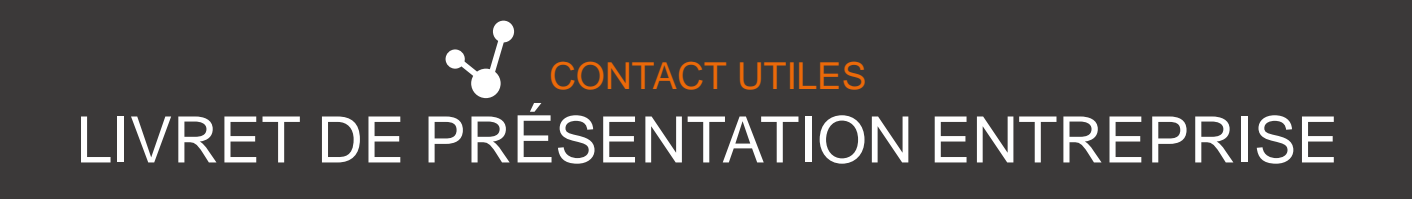

ETAI / Infopro Digital Automotive est partenaire de votre entreprise découvrez en quoi notre expertise améliore les performances de votre activité

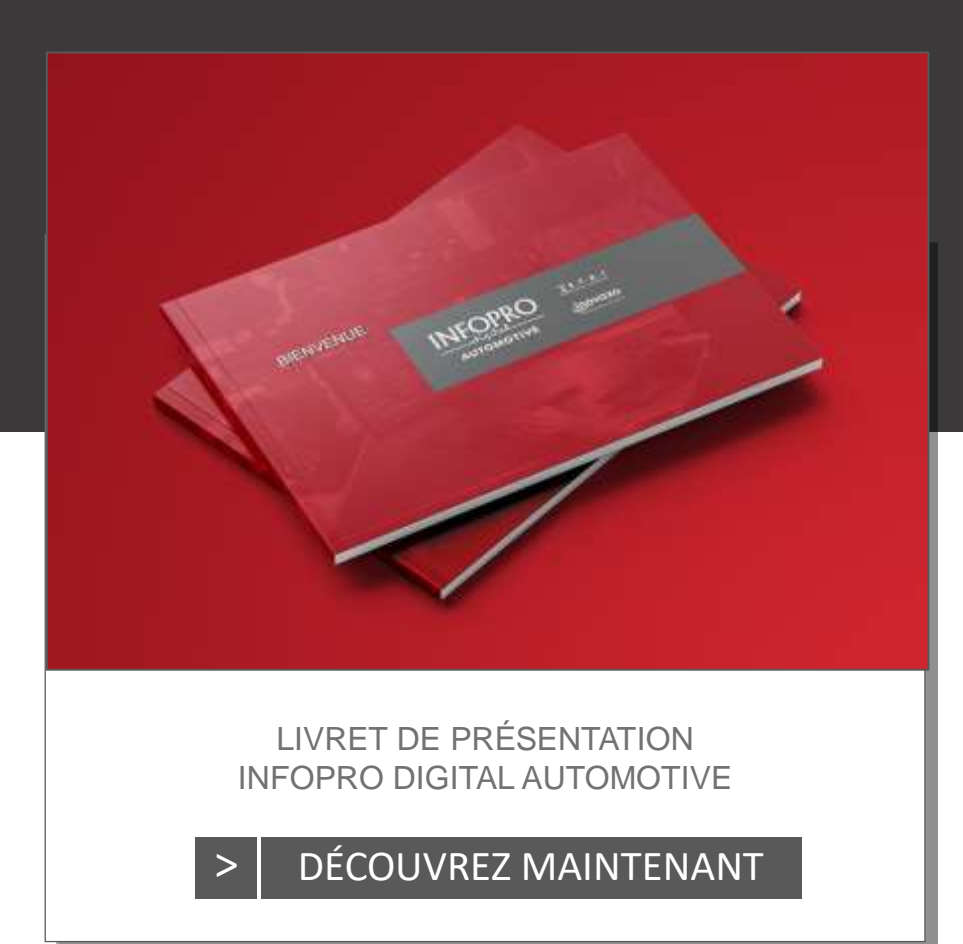

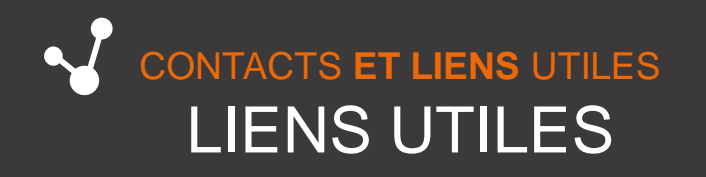

Retrouvez les dernières informations et nouveautés sur votre outil et nos autres solutions sur :

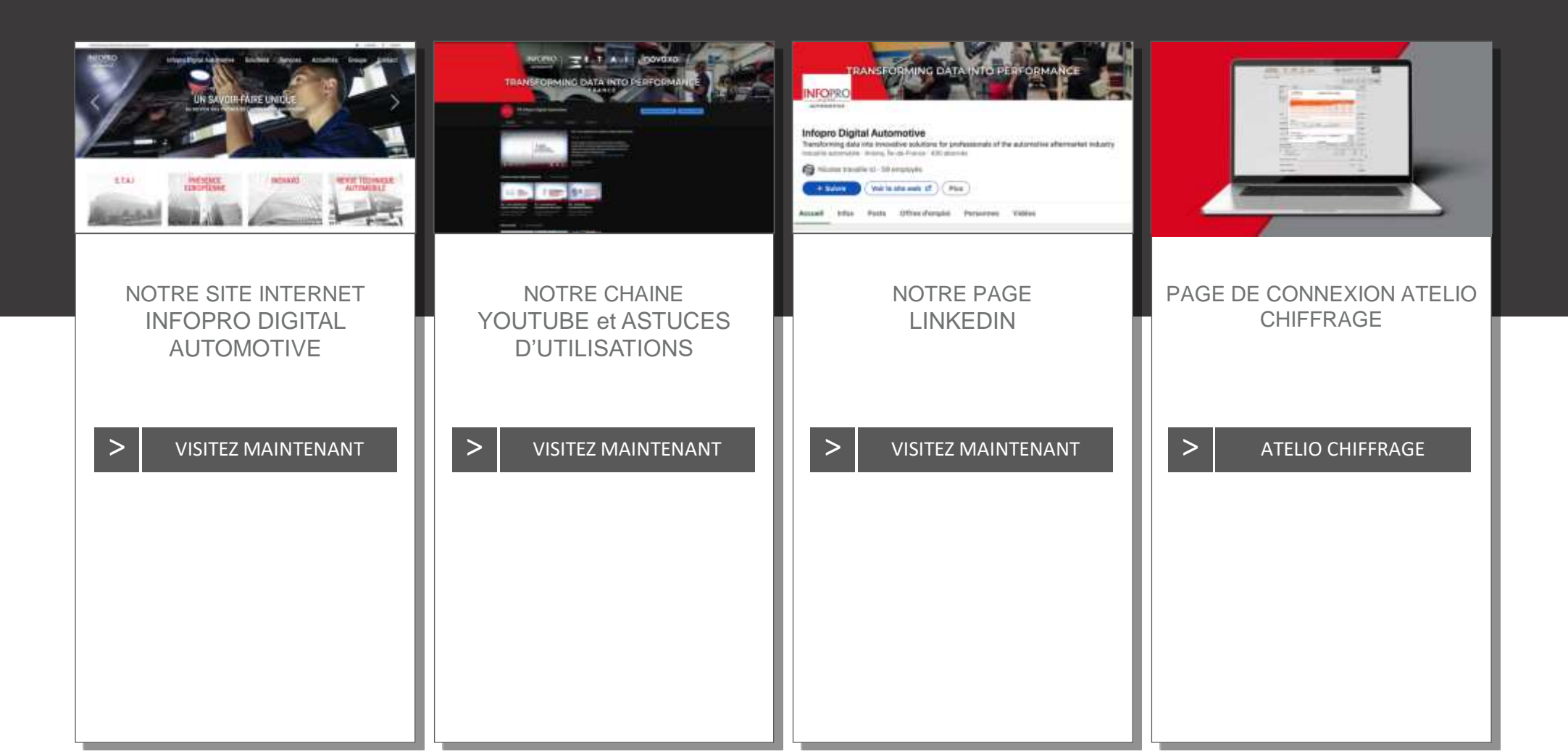

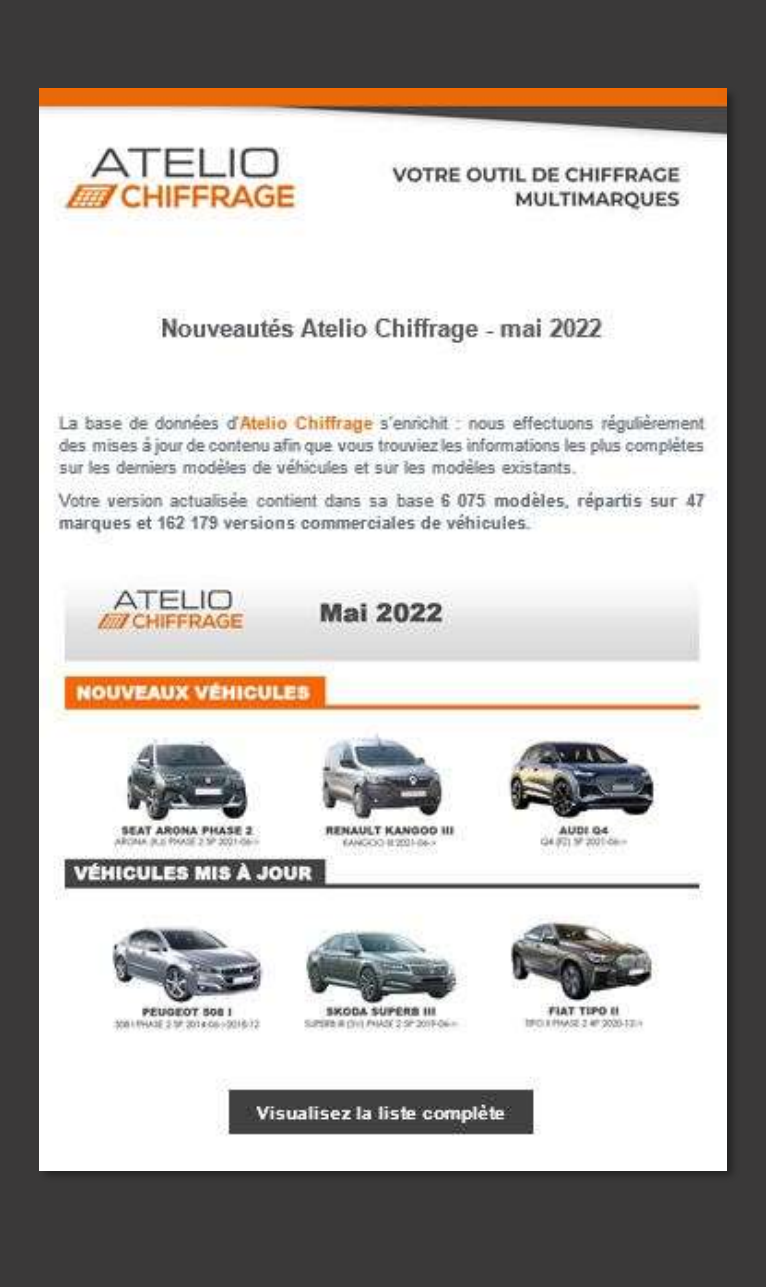

### CONTACTS ET LIENS UTILES NEWSLETTER ATELIO CHIFFRAGE

La base de données d'**Atelio Chiffrage** est régulièrement mise à jour afin de vous faire bénéficier des informations techniques les plus complètes.

Les données mises à jour et les véhicules concernés sont communiquées et détaillées à nos utilisateurs au sein du module de communication d'**Atelio Chiffrage**, ainsi que dans la newsletter **Atelio Chiffrage**.

### S'INSCRIRE À LA NEWSLETTER MAINTENANT